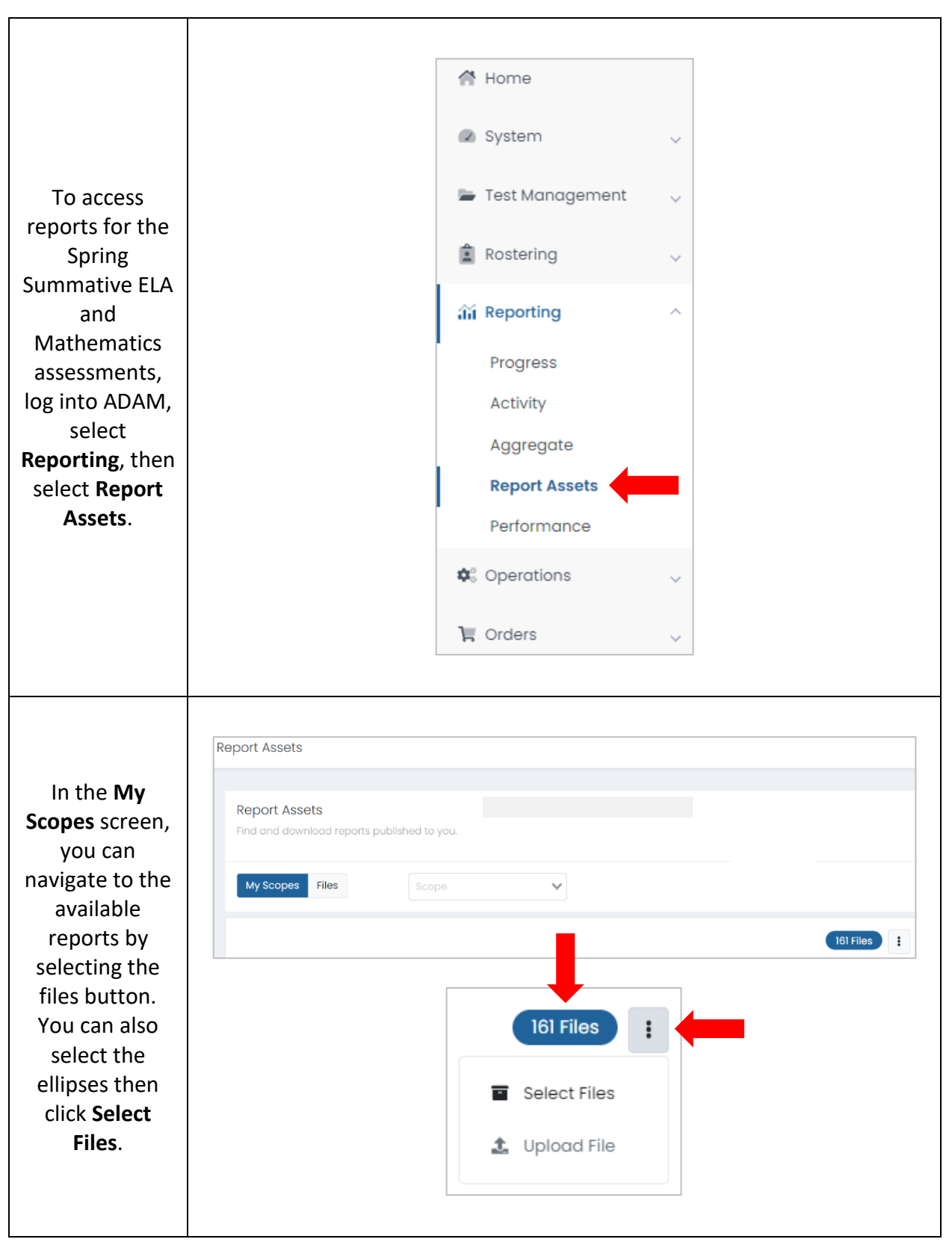

## Accessing BIE Spring Summative Reports in ADAM

| In the Files<br>screen you will<br>see all available<br>reports.<br>Reports can be<br>filtered by<br>Report Type,<br>Scope Type,<br>School Year,<br>and Created<br>date. | Report Assets   Find and download reports published to you.   My Scopes Files All School Years x All Report Types x Q Search Files   Name Report Type Scope School y Created Image: Created   Name Report Type Prographic Performance Level School 2022 2024-01-   Summary-csv Spring Summative - Demographic Performance Level School 2023 2024-01-   Demographic Performance Level Spring Summative - Demographic Performance Level School 2023 2024-01-   Demographic Performance Level Spring Summative - Demographic Performance Level School 2023 2024-01-   Demographic Performance Level Spring Summative - Demographic Performance Level School 2023 2024-01-   Demographic Performance Level Spring Summative - Demographic Performance Level School 2022 2024-01-   Demographic Performance Level Spring Summative - Demographic Performance Level School 2022 2024-01-   Demographic Performance Level Spring Summative - Demographic Performance Level School 2022 2024-01-   D |
|----------------------------------------------------------------------------------------------------|----------------------------------------------------------------------------------------------------|
| Using the<br>School Year<br>dropdown<br>menu you can<br>select to view<br>by a chosen<br>school year or<br>by <b>All School</b><br><b>Years</b> .                        | All School Years<br>All School Years<br>2021<br>2022<br>2023<br>2024                                                                                                    |
| Using the<br>Report Type<br>dropdown<br>menu you can<br>select to view<br>specific report<br>PDFs or CSV<br>companion<br>files.                                          | All Report Types<br>Spring Summative - Evidence Statem<br>Spring Summative - Evidence Statem<br>Spring Summative - Evidence Statem<br>Spring Summative - Individual Studer<br>Spring Summative - Individual Studer<br>Spring Summative - Item Response Fi<br>Spring Summative - Reporting Categ<br>Spring Summative - Reporting Categ<br>Spring Summative - Reporting Categ<br>Spring Summative - Reporting Categ<br>Spring Summative - Reporting Categ<br>Spring Summative - Reporting Categ<br>Spring Summative - Reporting Categ                                                                                                    |

| All report PDFs &<br>CSV companion<br>files can be<br>downloaded<br>locally. |   | Name                          | ÷ | Report Type                                              | ¢ | Scope Туре | School Year   🍦 | Created                     | ÷ |  |
|------------------------------------------------------------------------------|---|-------------------------------|---|----------------------------------------------------------|---|------------|-----------------|-----------------------------|---|--|
|                                                                              | ۲ | Individual Student Report.pdf |   | Spring Summative - Individual Student Report - ELA (SCH) |   | School     | 2022            | 2024-01-22115:04            | L |  |
|                                                                              | ۲ | Individual Student Report.pdf |   | Spring Summative - Individual Student Report - ELA (SCH) |   | School     | 2022            | 2024-01-22T15:04:59.402454Z | ₹ |  |
|                                                                              | ۲ | Individual Student Report.pdf |   | Spring Summative - Individual Student Report - ELA (SCH) |   | School     | 2022            | 2024-01-22T15:05:01.703589Z | ⊥ |  |
|                                                                              |   |                               |   |                                                          |   |            |                 |                             |   |  |